## 关于手机不能控制增氧机问题的解决步骤

- 第一步:按照开机流程,且有长按启动按键。
- 第二步:确认面板上有溶氧,温度等数据显示。
- 第三步:按照探头校准流程校准溶氧探头。
- 第三步,控制器透明盒子里面的波动开关拨到另一边打开机器工作,机器打开后透明盒子里面至少2个以上的 LED 灯会亮。
- 第四步,等待 5~10 分钟。
- 第五步,确认透明盒子里面有一个 LED 在慢闪,不是快闪。(如果不是慢闪,请检查 SIM 卡 是否安装好。), LED 慢闪则往下进行。

第六步,在第五步 LED 正常慢闪的情况下,正常登陆手机 APP,参考下面鱼塘参数监控是否 与当前面板数字显示一致(若不一致继续等待 5 分钟或者检查 3~6 步)。手机参数一致则往 下进行。 如果第六步等待 10 分钟,参数还是不一致,请更换一张自己的移动电话卡,再重 复第 3~6 步,直至参数一致为止。

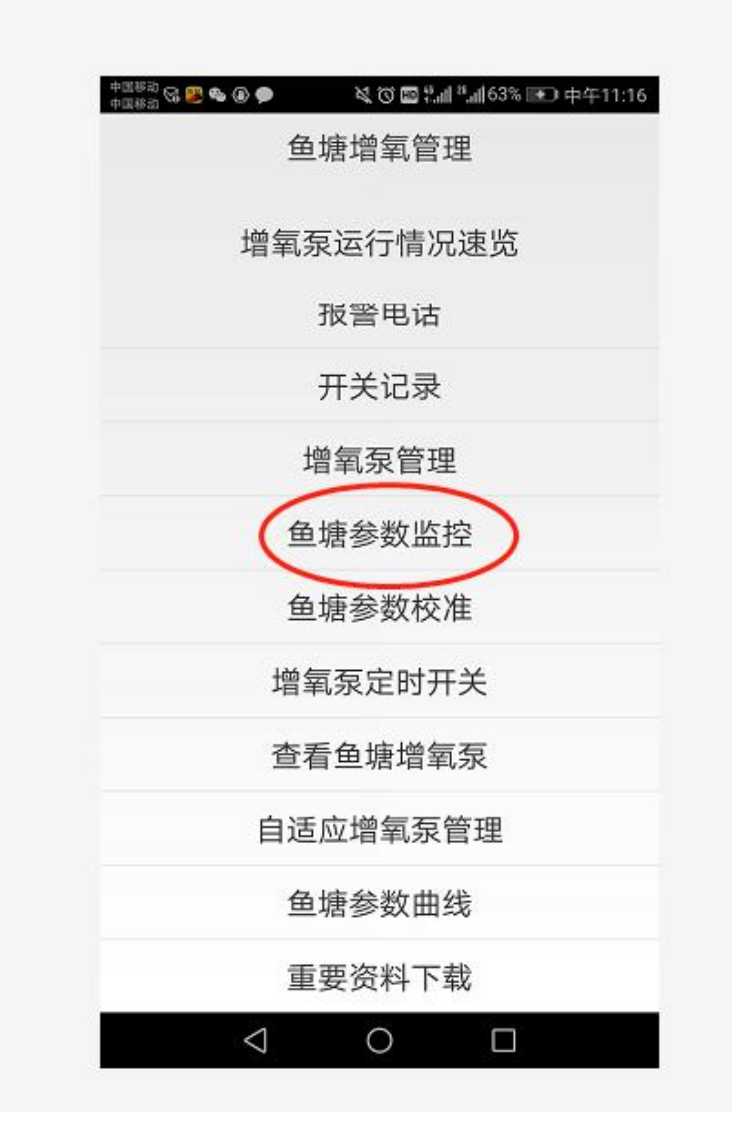

第七步: 确保机器面板上的自动指示灯处于熄灭状态,(如果不是熄灭状态,请长按自动键

3秒以上,直到自动指示灯熄灭)

第八步: 确保设置的溶氧上限高于设置的溶氧下限(如果设置的溶氧上限低于设置的溶氧 下限,将无法退出溶氧设置),而且确保设置的溶氧上限高于当前面板显示的溶氧值(否则 手机无法控制)。

第九步: 完成以上8步的检查,登录 APP, 点击增氧泵管理

|                                          | ×  |
|------------------------------------------|----|
| 中国総約 😪 👺 🎭 🕢 🗭 🗩 🛛 🔌 🔞 🐨 🏭 🏭 63% 💷 中午11: | 16 |
| 鱼塘增氧管理                                   |    |
| 增氧泵运行情况速览                                |    |
| 报警甩诂                                     |    |
| 开关记录                                     |    |
| 增氧泵管理                                    |    |
| 鱼塘参数监控                                   |    |
| 鱼塘参数校准                                   |    |
| 增氧泵定时开关                                  |    |
| 查看鱼塘增氧泵                                  |    |
| 自适应增氧泵管理                                 |    |
| 鱼塘参数曲线                                   |    |
| 重要资料下载                                   |    |
|                                          |    |
|                                          |    |

第十步:点击并确保手动管理变绿色如下,此时在开关对应的增氧泵即可。

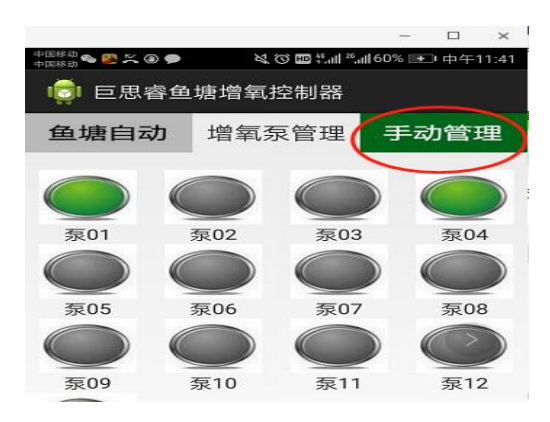